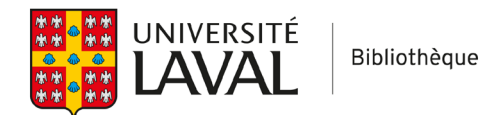

# Covidence

# Annuler un vote

Lors de la sélection des références, il est toujours possible d'annuler un vote ou de déplacer une référence à l'étape d'évaluation précédente (premier tri, deuxième tri, extraction de données).

#### Annuler un vote en attente d'un second réviseur

Si vous souhaitez modifier un vote sur une référence pour laquelle vous êtes le seul à vous être prononcé, vous pouvez remplacer votre choix depuis la section *Awaiting other reviewer*.

Il suffit de trouver la référence visée, puis de cliquer sur le choix voulu. La sélection actuelle apparaîtra en bleu foncé.

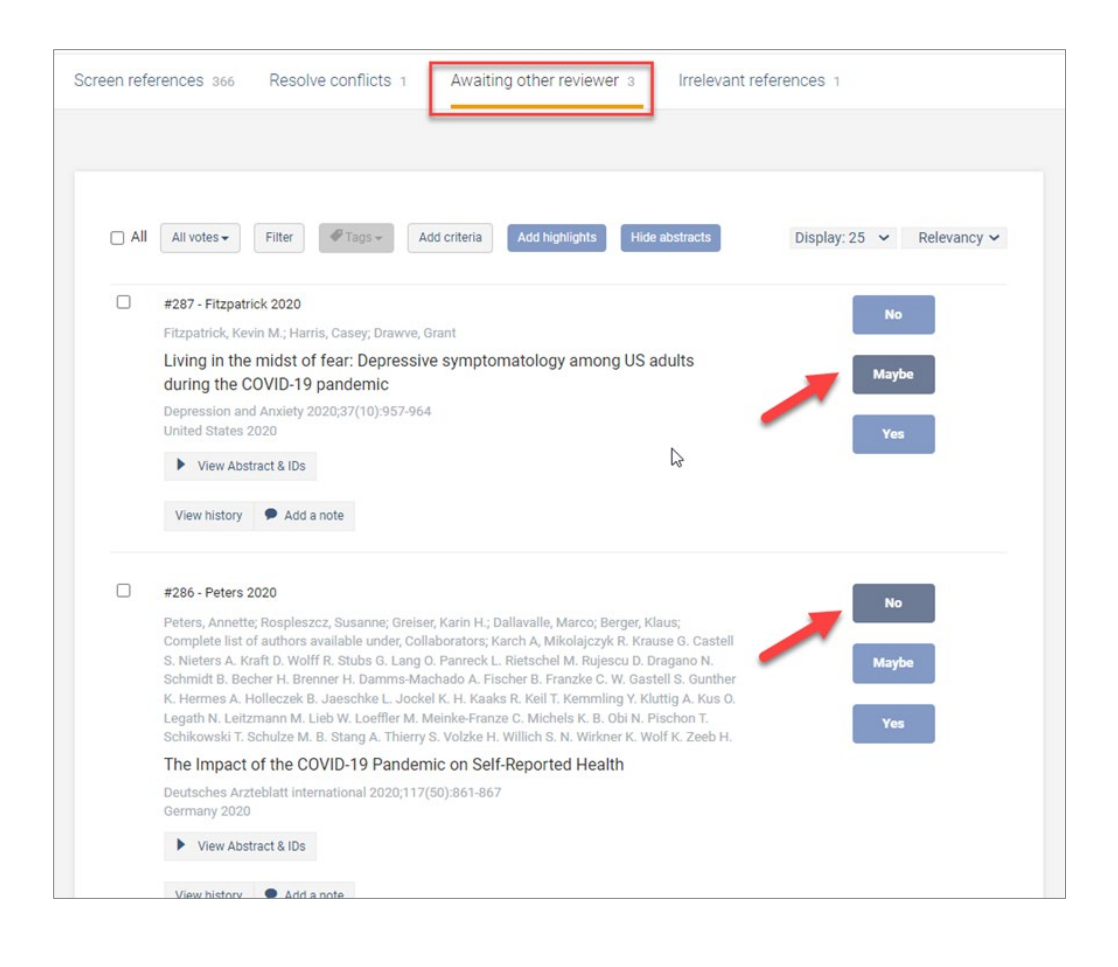

## Déplacer une référence à l'étape de sélection précédente

Si une référence a progressé dans votre synthèse et vous souhaitez la déplacer vers l'étape de sélection précédente afin qu'elle soit évaluée à nouveau, il suffit de cliquer sur l'onglet **Move study to**.

Selon l'endroit où se trouve la référence, vous aurez le choix de la déplacer vers l'étape du premier tri (titre et résumé) ou du deuxième tri (texte intégral). Pour ce faire, cliquez sur l'onglet **Move study to** se trouvant dans la section inférieure droite de l'encadré contenant les informations sur la référence.

Attention : Lorsque vous déplacez une référence vers une section précédente, tous les votes qui y sont associés sont annulés.

| Screen references 6 Resolve conflicts 0 Awaiting of                                                                     | other reviewer 1 Excluded references 1                                                                     |
|----------------------------------------------------------------------------------------------------|----------------------------------------------------------------------------------------------------|
|                                                                                                    |                                                                                                    |
| ▲ Bulk upload PDFs                                                                                                    |                                                                                                    |
|                                                                                                    |                                                                                                    |
| All Filter Tags - Add criteria Add highlight                                                                            | Display: 25 V Relevancy V                                                                                  |
| #245 - Ramiz 2021<br>Ramiz, Leiia; Contrand, Benjamin; Rojas Castro, Madelyn Yis<br>Kutas, Catherine; Lagarde, Emmanuel | seth; Dupuy, Marion; Lu, Li; Sztal-                                                                        |
| A longitudinal study of mental health before and<br>the French population                                               | I during COVID-1 Mockdown in Exclude                                                                       |
| England 2021                                                                                                    | · · · · · · · · · · · · · · · · · · ·                                                                      |
| View history P Add a note D Move study to Screen                                                                        |                                                                                                    |
|                                                                                                    |                                                                                                    |
| #124 - Farewell 2020                                                                                                    | Total included 3 Not started 3 In progress 0 Consensus required 0 Complete 0                               |
| Farewell, Charlotte V.; Jewell, Jennifer; Walls, Jessica; Leite                                                         |                                                                                                    |
| Journal of Primary Care & Community Health 2020;11():21<br>United States 2020                                           | A Export                                                                                                   |
| View Abstract & IDs 🔹 Add full text                                                                                     | All Merge as study Filter by tags I Author                                                                 |
|                                                                                                    | #82 - Barcellos 2021                                                                                       |
|                                                                                                    | Barcellos, Silvia; Jacobson, Mireille; Stone, Arthur A.                                                    |
|                                                                                                    | Varied and unexpected changes in the well-being of seniors in the United States amid the COVID-19 pandemic |
|                                                                                                    | PloS One 2021;16(6):e0252962<br>United States 2021                                                         |
|                                                                                                    | Add full text                                                                                              |
|                                                                                                    | Add a note S Move study to Full text review                                                                |
|                                                                                                    | Add a tag                                                                                                  |
|                                                                                                    | #79 - Conti 2020                                                                                           |
|                                                                                                    | —<br>Conti, Chiara; Fontanesi, Lilybeth; Lanzara, Roberta; Rosa, Ilenia; Porcelli, Piero                   |
|                                                                                                    | Fragile heroes. The psychological impact of the COVID-19<br>pandemic on health-care workers in Italy       |
|                                                                                                    | PloS One 2020;15(11):e0242538                                                                              |

### Astuces

Vous pouvez changer l'ordre d'affichage d'une liste pour voir en priorité les dernières références évaluées en sélectionnant l'option d'affichage **Most recent**.

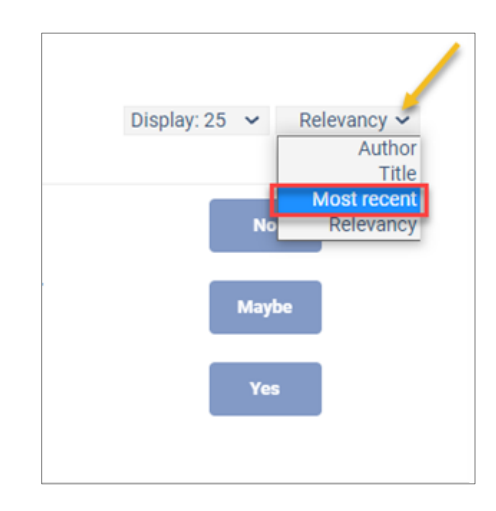

Lorsque vous utilisez un appareil mobile et vous souhaitez annuler le dernier vote, cliquez sur **Undo last vote**.

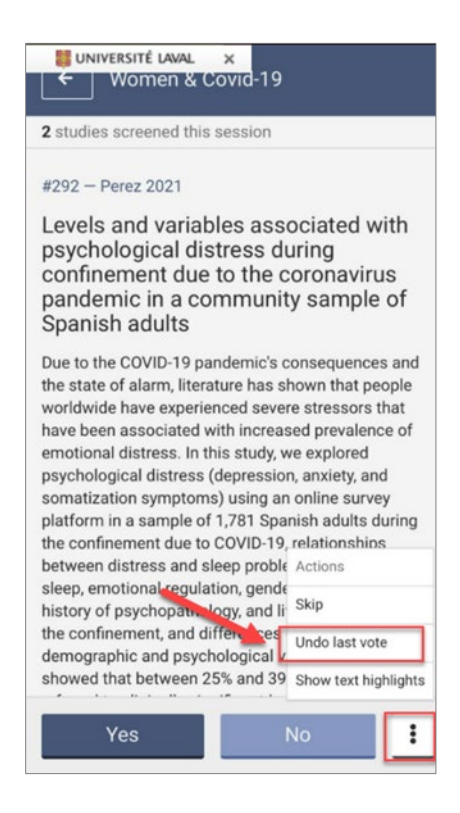